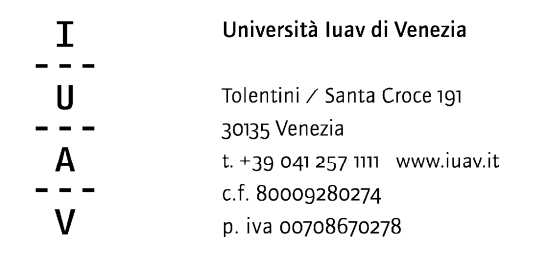

## **ISTRUZIONI PER DOMANDA PEO**

I documenti da presentare per accedere ai meccanismi selettivi finalizzati all'attribuzione della PEO anno 2016 sono i seguenti:

- domanda (in formato .docx)
- autocertificazione dei titoli, di cui ai punti a), b) ed e) del bando (in formato .xls)

Il candidato, una volta compilati i due documenti e salvati sul proprio pc, dovrà collegarsi al sito indicato e autenticarsi con la login e la password utilizzate per la posta elettronica. Nel caso in cui si utilizzi un browser dove si sia già provveduto all'accesso tramite autenticazione (es. posta elettronica), il link rimanderà direttamente alla seguente pagina.

| Invio documenti per PEO 2016                                                                                                    |
|----------------------------------------------------------------------------------------------------|
| SELEZIONARE UN FILE WORD W<br>E UN FILE EXCEL Reset<br>PRIMA DI INVIARE                                                                                                    |
| sottoscritto, ai sensi degli art.46 e 47 DPR 445/2000, consapevole delle sanzioni penali previste dall'art.76 del DPR 445/2000 e successive modificazioni ed<br>tegrazioni per le ipotesi di falsità in atti e dichiarazioni mendaci, dichiara sotto la propria responsabilità che quanto dichiarato nei file allegati corrisponde al vero.<br>sottoscritto dichiara inoltre di essere informato, ai sensi del d.lgs. n.196/2003, che i dati personali raccolti saranno trattati anche con strumenti informatici<br>sclusivamente nell'ambito del procedimento per il quale la presente dichiarazione viene resa.<br>Invia file selezionati |

Il candidato dovrà, attraverso il pulsante Scegli file caricare i due documenti, spuntare la dichiarazione e inviare i file attraverso l'apposito pulsante Invia file selezionati

Una volta inviati, nella pagina apparirà la seguente dicitura

| RIEPILOGO FILE INVIATI           |           |  |  |  |
|----------------------------------|-----------|--|--|--|
| FILE NAME                        | FILE SIZE |  |  |  |
| allegato_2titoli_valutabili.xlsx | 21.08 KB  |  |  |  |
|                                  | 47.04 1/0 |  |  |  |

E la procedura invierà automaticamente una mail di ricevuta al proprio indirizzo di posta elettronica e al protocollo.

| lese <del>*</del><br>load ID: <sup>4</sup><br>art Upload<br>d Upload<br>mote IP:<br>owser: Mo<br>scko) Chro | > italian<br>5a:904*4a<br>5ec 20<br>Jec 20<br>7:103.019<br>2:11a/5.0 (W<br>yme/46.0.22 | no ▼ T<br>suut.tuTa.<br>01: , u:21:<br>1. C:∩£:6<br>U.∩_0<br>Vindows N | iraduci messag<br>u6 (netićine ida<br>u4<br>sid | gio<br>1.12                                                                                                    | Disat      | tiva per: | ingles | e ×                                              |
|----------------------------------------------------------------------------------------------------|----------------------------------------------------------------------------------------|------------------------------------------------------------------------|-------------------------------------------------|----------------------------------------------------------------------------------------------------|------------|-----------|--------|--------------------------------------------------|
| load ID: 4<br>art Upload<br>d Upload<br>mote IP<br>wser: Mo<br>cko) Chro                                    | 5a195474a<br>E Dec 20<br>Dec 201<br>7.153219<br>zilla/5.0 (W                           | 500107a.<br>01: , 5:20:<br>1. C:06:6<br>0.0_0<br>Vindows N             | 16 / 1616/116 / 20<br>124<br>52                 | c.1z                                                                                                    |            |           |        |                                                  |
| llegati                                                                                                    |                                                                                        | 490.86 Sa                                                              | afari/537.36                                    | 4) Applevveb                                                                                                    | (10537.36) | KHIML     | , like | 0                                                |
|                                                                                                    |                                                                                        |                                                                        |                                                 | A COM<br>Marina<br>A Com<br>Marina<br>A Com |            |           |        |                                                  |
|                                                                                                    | llegati                                                                                |                                                                        |                                                 |                                                                                                    |            |           |        | Ilegati #   ************************************ |

Si raccomanda di non modificare le tabelle predisposte alla raccolta dei dati